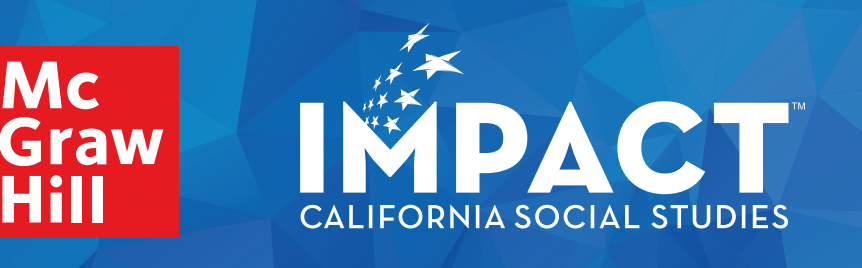

## **Instructions for ReadAnywhere**

## Download the App

- 1. Go to the app store on your device and search for **ReadAnywhere**.
- 2. Follow the prompts to install the app on your device.

Note: If your district uses single-sign on, please see ReadAnywhere App for SSO Districts for additional steps. Return to "Navigating the App" Step 3 to continue.

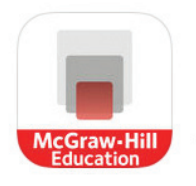

Grades

K-5

## Navigating the App

- 1. Open the app on your device.
- 2. Sign in using your *California Impact*<sup>™</sup> online username (User ID) and password.
- 3. The Library will list available eBooks. Click on the tile to open the eBook.

| Library                                                                                                    |                                                    | ×                                                                         |
|----------------------------------------------------------------------------------------------------|----------------------------------------------------|---------------------------------------------------------------------------|
| Continuity<br>and Charge<br>Brite down<br>Refer to the first state                                                                                                    | Inquiry Journal: Grade 3:<br>Continuity and Change | Research Companion: Grade 3: Continuity<br>and Change<br>Download All     |
|                                                                                                    | Expires: 10/12/26                                  | Cover Page                                                                |
| CONTRACTOR OF A SECOND<br>CONTRACTOR OF A SECOND<br>CONTRA | Research Companion:<br>Grade 3: Continuity and     | Title Page       Table of Contents                                        |
|                                                                                                    | Expires: 10/12/26                                  | Chapter 1 Communities in California                                       |
| 4. From the bottom navigation bar, click on the TOC icon to see a list of content.                                                                                                    |                                                    | Chapter 3 How and Why<br>Communities Change Over Time                     |
| <ol> <li>Click on th<br/>next to the</li> </ol>                                                                                                    | e download button<br>item.                         | Chantor 1 Amorican Citizons<br>E & P &<br>Toc Highlights Notes Placemarks |

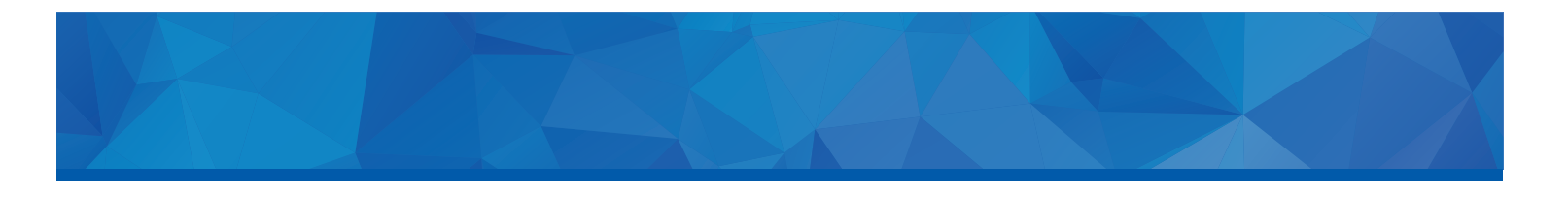

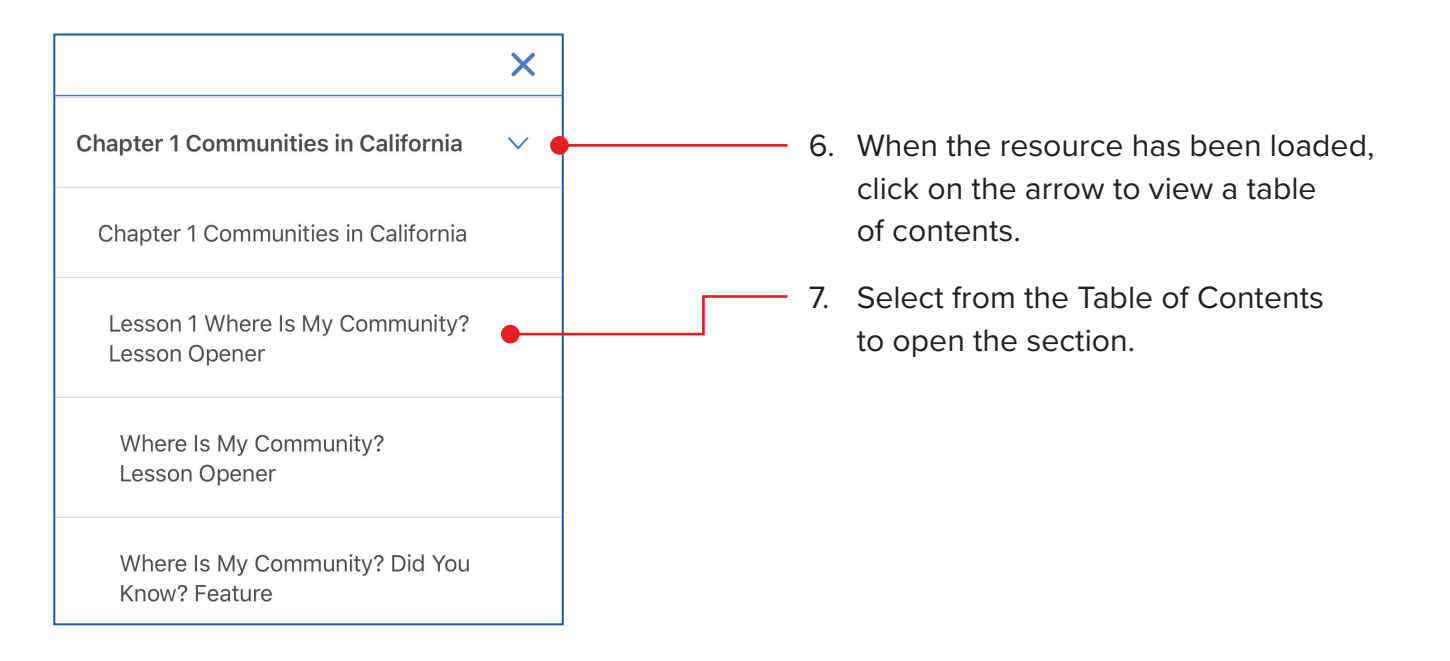

## Available Features in the App

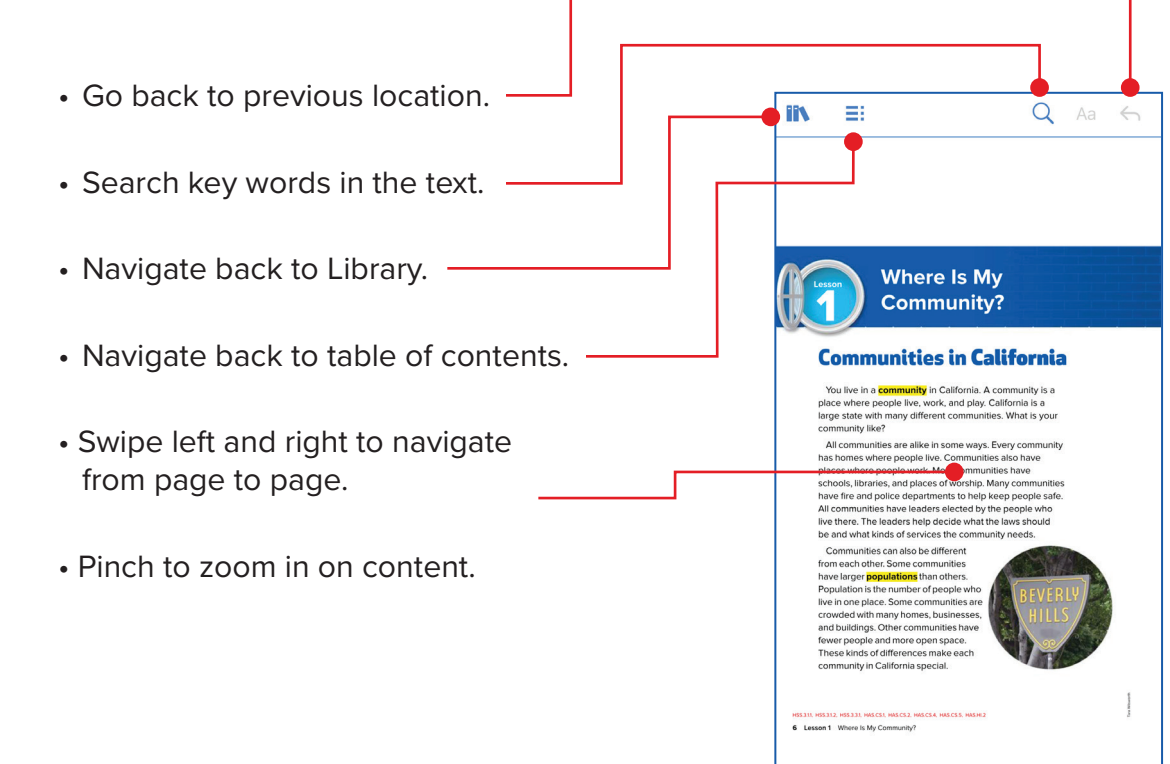

SS20M18538